8 成招公告

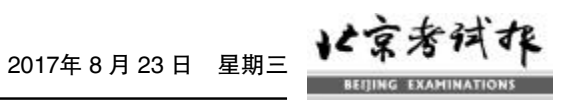

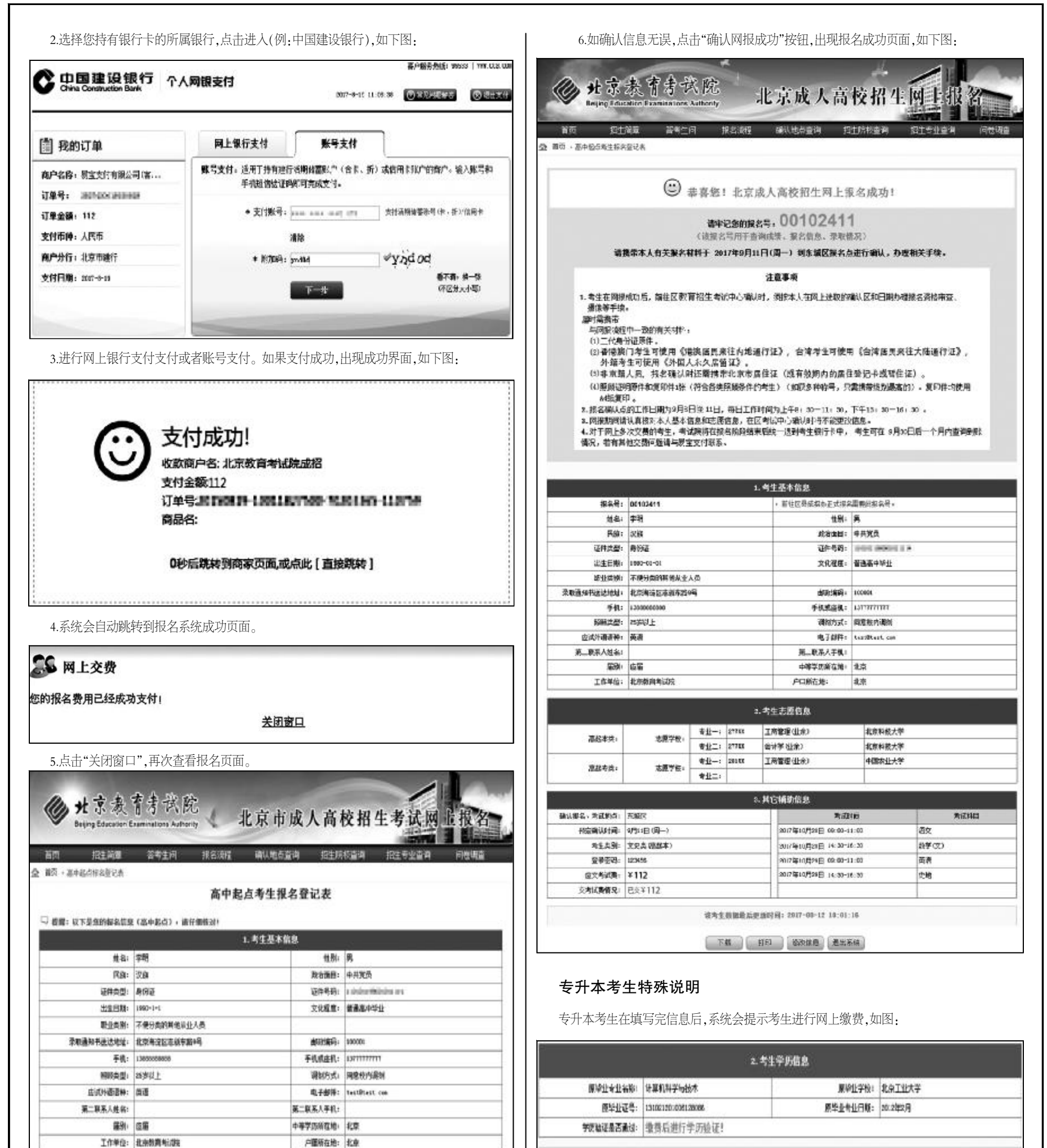

|            |           | 专业+   | 277.02 | 工具管理(让余)          | 北京科療大学         |
|------------|-----------|-------|--------|-------------------|----------------|
| 1850 M     |           | 专业二:  | 27738  | 会计学(业余)           | 北京科技大学         |
| -          | 志意学校:     | 希拉-1  | 281.33 | 工商管理(社余)          | 中國农业大学         |
| @5*R:      |           | 8业二:  |        |                   |                |
|            |           |       | 1      | 3. 其它辅助信息         |                |
| 确认信名、考试相当: | THE       |       |        | 的主要的人民族的          | 9月11日(第一)      |
| 皇帝否码:      | 123456    |       |        | 考生赏别:             | 文史貴(孫紹本)       |
|            |           |       | Ň      | 4. 网上交费信息         |                |
| 应究考试费:     | ¥112      |       |        | 交质情况:             | 已交质¥112        |
|            | 说明: 只有同上3 | と表成功・ | 法闲政    | · 被名乘功问病,最后点击 T 桶 | A同報成功1 完成同上很名+ |

|                            | 主愿信息                                              | 3.考生:                                      |           |                     |                |
|----------------------------|---------------------------------------------------|--------------------------------------------|-----------|---------------------|----------------|
| 北京工业大学                     |                                                   | 会计学组织)                                     | 050 KX    | 養业−;                | a montal.      |
| 北京上业大学                     |                                                   | 工商管理(生余)                                   |           | <b>₩</b> <u>1</u> : | 志度子校:          |
|                            | ance.                                             | 4.HE                                       |           |                     |                |
| 2月11日(周一)                  | 报告职认日期:                                           | āws:                                       |           |                     | 新认报着、考试的后:     |
| 经济管理会(希升本)                 | 考生类别:                                             |                                            |           | 121212              | 量量密码:          |
|                            | 教育信息                                              | 5 同上                                       |           |                     |                |
| 已像損年0.00                   | 常美情况:                                             | L 00                                       |           |                     | 应交利证则:         |
| A REPORT                   | 后,并对你的专科学校(                                       | 主皇帝,蒙美成功                                   | 请先进行问     | 調明:                 |                |
| P13-10                     | BUNKAR R                                          | HLAR                                       | airsu)    |                     |                |
| 已像第20.00<br>自然进行验证!<br>机条线 | ●著作信息<br>単具作足・<br>広・林対外的专用学の<br>■私所提示す<br>・<br>変、 | 5 ML2<br>  <br>  105- 8360)<br>   (HL93) ( | 输头差打声<br> | ¥ H. 00             | <u>应</u> 交刺3週1 |